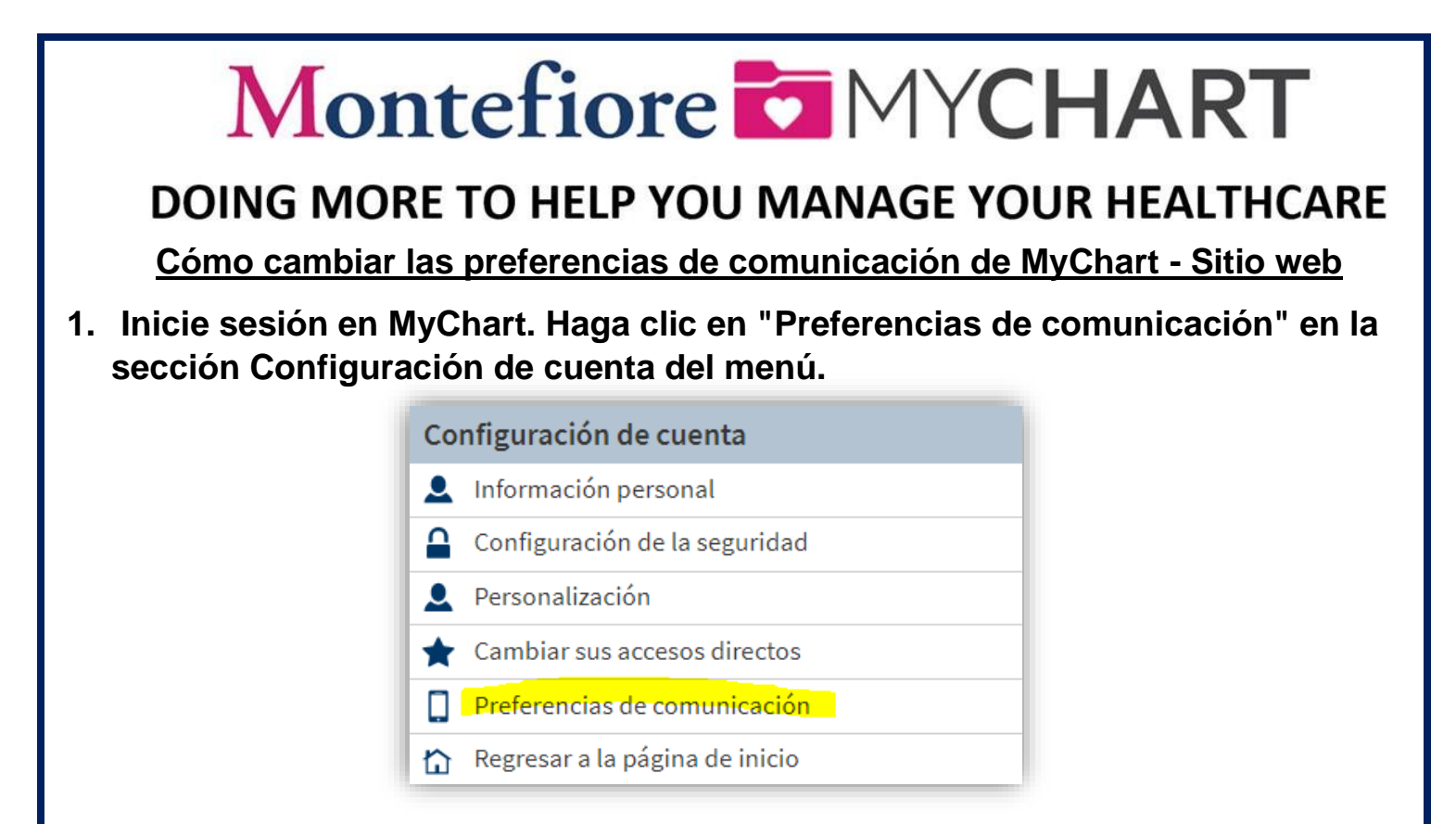

 Elija correo electrónico, llamada, mensaje de texto o correo para cada uno de los tipos de notificaciones. Seleccione guardar cambios para actualizar sus preferencias. Una vez que se selecciona un método, se volverá azul. \* No todas las opciones de comunicación están disponibles para cada tipo de notificación.

| Preferencias de comunicación                                                                                                    |                           |               |           |                  |
|----------------------------------------------------------------------------------------------------|---------------------------|---------------|-----------|------------------|
| Seleccione cómo quiere recibir notificaciones de MyChart. Puede administrar sus configuraciones para notificaciones push en<br>su móvil |                           |               |           |                  |
|                                                                                                    | Correo<br>electrónic<br>o | Texto         | Llamada   | Correo<br>postal |
| <ul> <li>Citas</li> <li>Alertas y notificaciones sobre citas próximas y pasadas.</li> </ul>                                             | @                         | <b></b>       | ۵         | đ                |
| Mensajes<br>Recibir actualizaciones de su organización médica.                                                                          | <b>~</b> @                |               | $\otimes$ | 1                |
| Salud<br>Las notificaciones cuando está disponible nueva información sobre su cuidado.                                                  | @                         |               |           |                  |
| <ul> <li>Facturación</li> <li>Actualizaciones sobre la facturación y la información de seguro.</li> </ul>                               | @                         | $\mathcal{V}$ |           | ú.               |
| <ul> <li>Cuestionarios</li> <li>Alertas cuando los cuestionarios están disponibles o pendientes.</li> </ul>                             | <b>~</b> @                |               |           |                  |
| Administración de cuenta<br>Recibir alertas sobre actualizaciones de su cuenta.                                                         | @                         |               |           |                  |
| ✓ Telesalud<br>Alertas para visitas actuales de telesalud                                                                               |                           | <b></b>       |           |                  |